### 線上教學事前準備與注意事項(多元選修教師版,含校內外教師)

○ 步驟1

確認已備妥電腦硬體設備(電腦用耳機與麥克風)及網路,且設定正確可以使用

○ 步驟 2

熟悉直播教學平台平臺 Google Meet 之操作(閱讀使用手冊)及教學平臺 Google Classroom 之操作

○ 步驟 3-1

進行備課(依據課程進度安排學習素材、學習任務和測驗等)

○ 步驟 3-2

在 Google Classroom 開設課程

Edit class

- (1) 請進入 google classroom 網頁 (網址: https://classroom.google.com),並請 使用本校提供之教師帳號 (XXX@gm.tnfsh.tn.edu.tw)登入。
- (2) 進入後,請在點選上方「+」,以建立新課程。

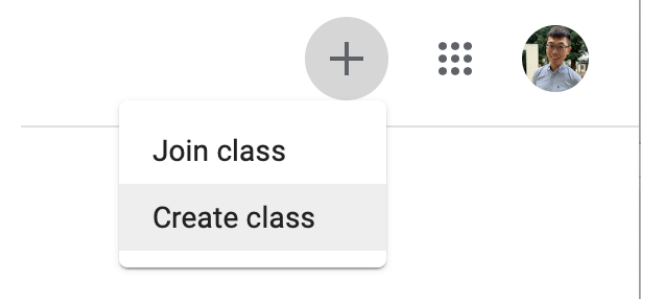

(3) 請建立課程·課程名稱請統一格式「109-2-年級-課名」·如「109-2-1-Extensive Reading」。輸入後請按下儲存鍵·即會進入課程。

| Class name (required)<br>請輸入您的多元選修課名(請統一格式為「109-2-年級-課程名稱」) |
|-------------------------------------------------------------|
|                                                             |
| Section                                                     |
|                                                             |
| Subject                                                     |
|                                                             |
| Room                                                        |
|                                                             |

Cancel Save

(4) 請點選頁面上方「成員」標籤,開始加入學生進入課程中。

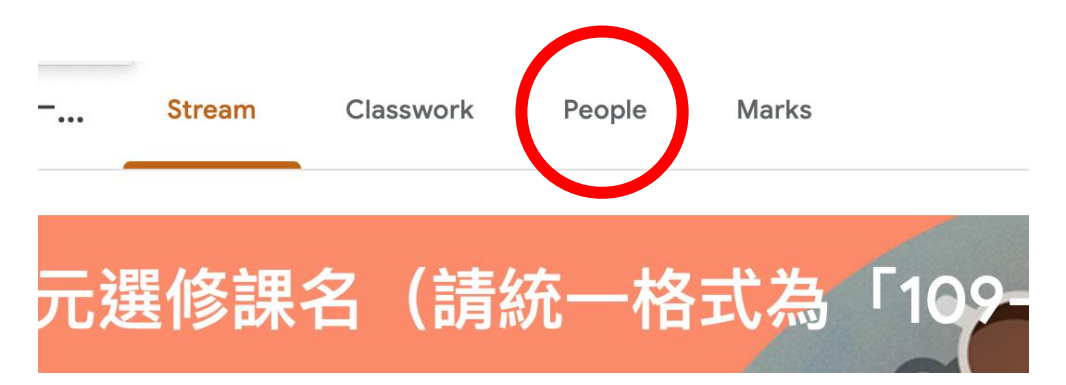

(5) 進入頁面後,在學生的部分,選擇旁邊的按鈕,手動加入學生(本校教學組已提供學生的 email。麻煩老師了)

| Students | 음* |
|----------|----|
|          |    |

(6) 加入學生時,請將學生的 email 全部複製、貼上即可。

### Invite students

#### Invitation link

https://classroom.google.com/c/MzQwODI10DE4MjMx?cjc=tix...

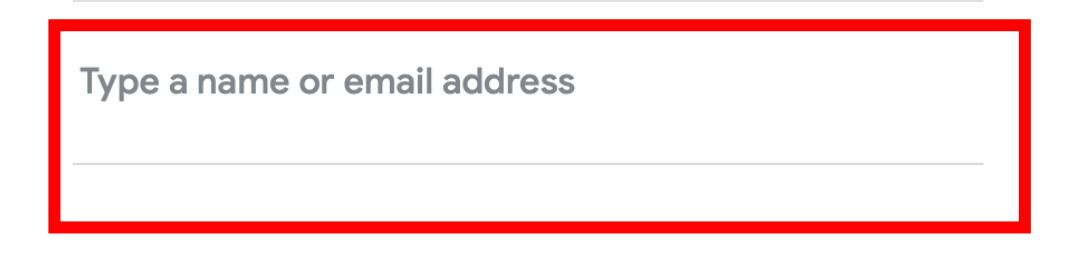

(7) 鍵入學生 email 後,在「學生」欄位中,會顯示「姓名(已邀請)」(灰字),此時 學生在其信箱會收到邀請進入該課程的連結。待學生加入課程後,會顯示「姓名」 (黑字)。如有學生在上課前仍未加入課程,請來信通知教學組尚未進入課程的學生 名單。

# ○ 步驟 4

準備上課

- (1) 打開網頁瀏覽器·登入學校提供給老師的 gm 帳號
- (2) 進入 google classroom · 點選您所開設的課程 · 進入該課程的虛擬教室
- (3) 點擊 meet 連結,即可打開視訊虛擬教室

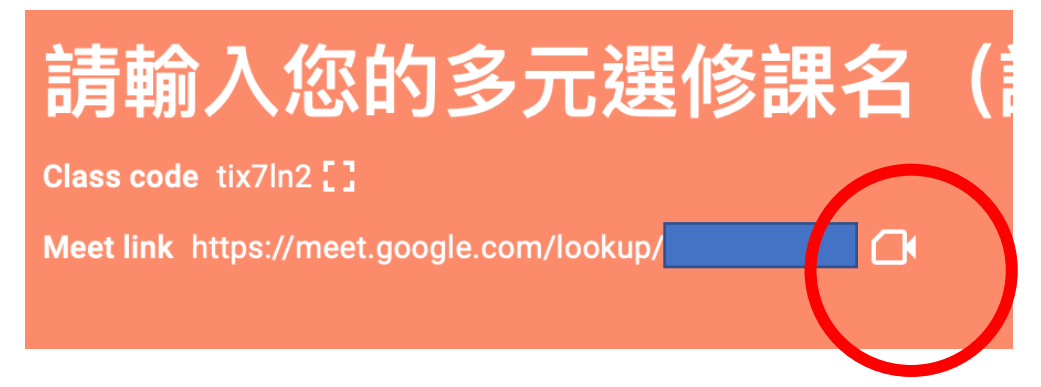

## ○ 步驟 5

上課中

- (1) 確認學生已經登入同步直播課程後,進行點名,開始上課。 點名方式:可請學生留言「+1」、查看視訊教室成員名單等留下學生出缺席紀錄的 方式均可。
- (2) 注意觀察學生上課情形(如有無斷訊或離開視訊教室等)
- (3) 指導學生使用 google classroom 學習平台(如點選教材、練習或作業、提交作業等)
- (4) 依據學生的學習情形,給予適當的反饋、指派學習任務或課後作業/繳交等
- 步驟 6

課後

學生上傳 google classroom 之作業批改或非同步學習平台之學生問題答覆等。